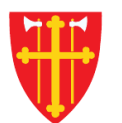

# DEN NORSKE KIRKE Den norske kirkes medlemsregister

# KVIKKGUIDE BRUKERE SLETT BRUKER

11.03.2021

| artside Hjelp til bruk                      | Handlinger $\vee$ Medlemmer              | ∨ Nøkkeltall ∨  | 1. Velg «Organisasj           | on»          | Organisasjo | n ∨ Adm  | ninistrasjon | l V        |
|---------------------------------------------|------------------------------------------|-----------------|-------------------------------|--------------|-------------|----------|--------------|------------|
| Brukere<br>Søk etter brukere Navn elle      | r fødselsnummer (11 siffer)              | Søk             | 2. Velg «Brukere              | »            | Brukere     | lisasjon | F            | nåndtering |
| 186 bruker(e) funnet<br>Vis kun brukere med |                                          |                 |                               |              |             |          |              |            |
| Rolle 🜲                                     | Tilgang til enhet                        | € Vis kun døde  | e, brukere med utløpt tilgang | samt inaktiv | ve brukere  | Le       | gg til bru   | ker        |
| Etternavn <sup>‡</sup> Mellomnav            | n <sup>‡</sup> Fornavn <sup>‡</sup> Født | Adresse         | Postnummer                    | Poststed     | ≑<br>Epost  | ¢        |              |            |
| Bakken                                      | Lill-Ann 10.02.                          | 1988            | 1384                          | ASKER        |             |          | se/endi      | e          |
|                                             |                                          |                 |                               |              |             |          | se/endı      | e          |
|                                             |                                          |                 |                               |              |             |          | se/endi      | e          |
|                                             |                                          |                 |                               |              |             |          | se/endı      | e          |
|                                             |                                          |                 |                               |              |             |          | se/end       | e          |
| Page 1 of 38 👻 5 Iten                       | ns per Page 👻 Showing 1 - 5              | of 186 results. |                               |              | ← First     | Previous | Next         | Last →     |

| Brukere                                                                  | Info om brukerhåndtering                                       |
|--------------------------------------------------------------------------|----------------------------------------------------------------|
| Søk etter brukere Navn eller fødselsnummer (11 siffer) S                 | ۶ <mark>k</mark>                                               |
| 186 bruker(e) funnet                                                     | Alle brukere innenfor din enhet søkes opp og vises automatisk  |
| Vis kun brukere med                                                      |                                                                |
| Rolle 🗘 Tilgang til enhet                                                | Vis kun døde, brukere med utløpt tilgang samt inaktive brukere |
| Etternavn <sup>‡</sup> Mellomnavn <sup>‡</sup> Fornavn <sup>‡</sup> Født | Adresse                                                        |
| Bakken Lill-Ann 10.02.1988                                               | 1384 ASKER se/endre                                            |
|                                                                          | se/endre                                                       |
|                                                                          | se/endre                                                       |
|                                                                          | se/endre                                                       |
|                                                                          | se/endre                                                       |
| Page 1 of 38 - 5 Items per Page - Showing 1 - 5 of 18                    | results. ← First Previous Next Last →                          |

| Brukere                                                                                       | Info om brukerhå                                 | ndtering |
|-----------------------------------------------------------------------------------------------|--------------------------------------------------|----------|
| Søk etter brukere Navn eller fødselsnummer (11 siffer) Søk                                    |                                                  |          |
| 186 bruker(e) funnet                                                                          |                                                  |          |
| Vis kun brukere med                                                                           |                                                  |          |
| Rolle 🗘 Tilgang til enhet 🗘 Vis kun døde,                                                     | brukere med utløpt tilgang samt inaktive brukere | er       |
| Etternavn <sup>‡</sup> Mellomnavn <sup>‡</sup> Fornavn <sup>‡</sup> Født <sup>‡</sup> Adresse | Postnummer                                       |          |
| Bakken Lill-Ann 10.02.1988                                                                    | 1384 3. Velg «se/endre» se/endre                 |          |
|                                                                                               | se/endre                                         |          |
|                                                                                               | se/endre                                         |          |
|                                                                                               | se/endre                                         |          |
|                                                                                               | se/endre                                         |          |
| Page 1 of 38 • 5 Items per Page • Showing 1 - 5 of 186 results.                               | ← First Previous <b>Next I</b>                   | Last →   |

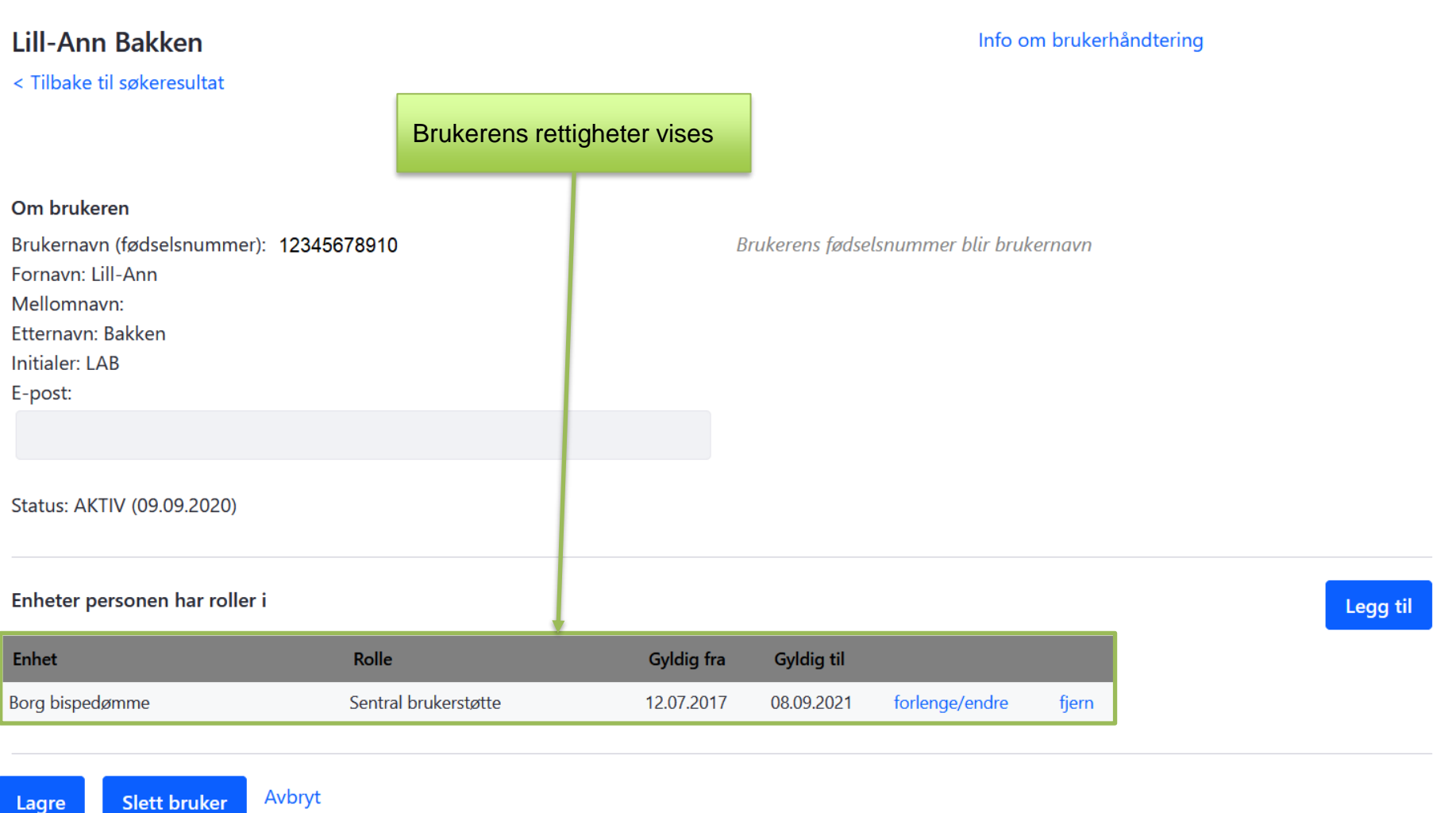

Slett bruker

## Lill-Ann Bakken

< Tilbake til søkeresultat

#### Info om brukerhåndtering

#### Om brukeren

| Brukernavn (fødselsnummer): | 12345678910 |
|-----------------------------|-------------|
| Fornavn: Lill-Ann           |             |
| Mellomnavn:                 |             |
| Etternavn: Bakken           |             |
| Initialer: LAB              |             |
| E-post:                     |             |
|                             |             |

Status: AKTIV (09.09.2020)

#### Brukerens fødselsnummer blir brukernavn

NB! Brukere kan ikke slettes hvis de har tilgang utenfor din aktive enhet. Knappen vil da være inaktiv.

#### Enheter personen har roller i

| Enhet          | Rolle                | Gyldig fra | Gyldig til |                |       |
|----------------|----------------------|------------|------------|----------------|-------|
| org bispedømme | Sentral brukerstøtte | 12.07.2017 | 08.09.2021 | forlenge/endre | fjern |
|                |                      |            |            |                |       |

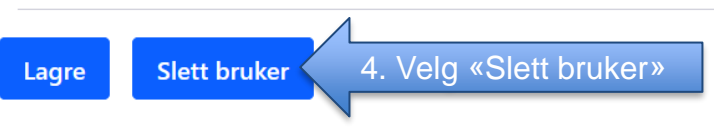

### Legg til

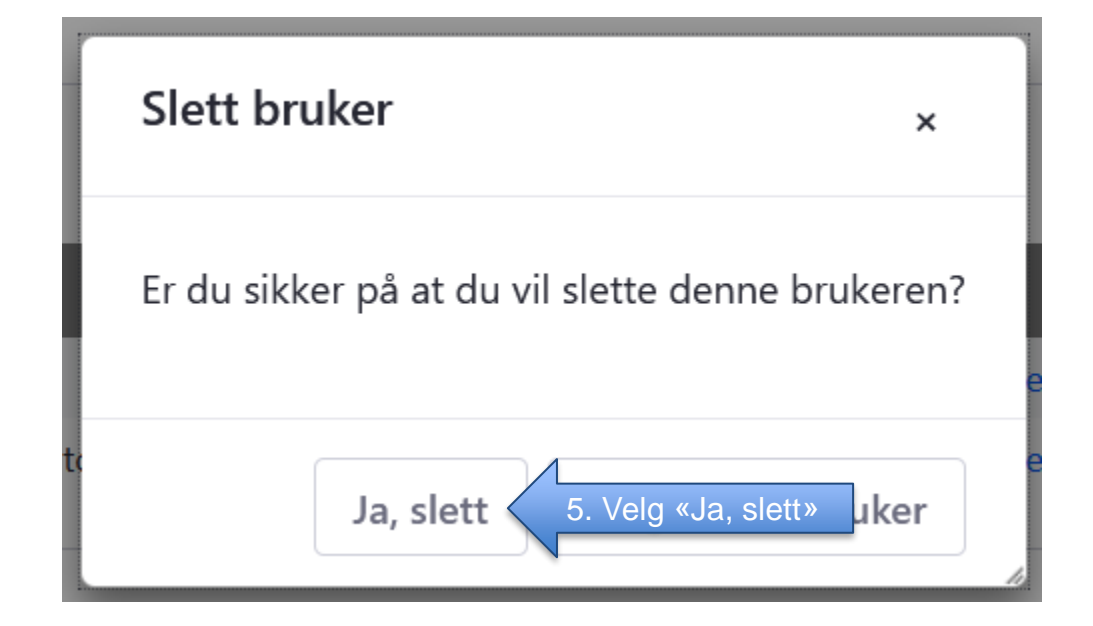